# Packet Tracer. Распространение маршрута по умолчанию в OSPFv2

## Топология

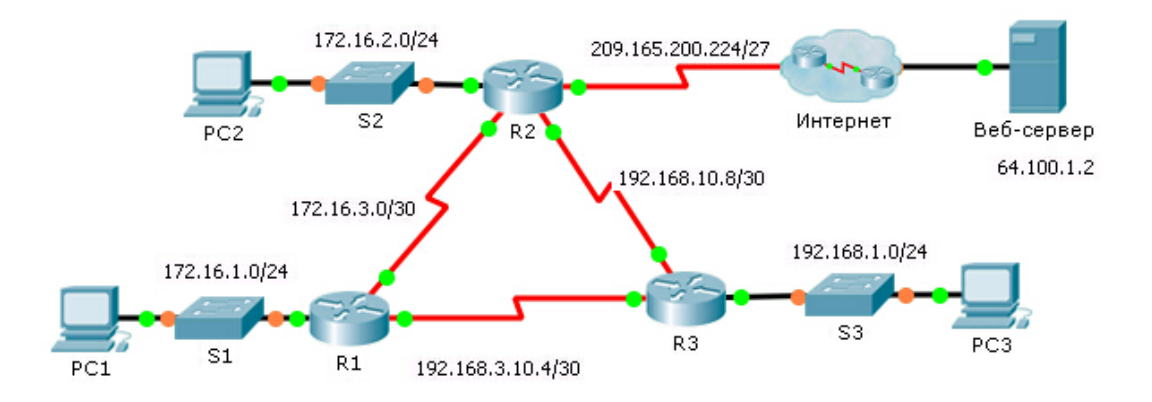

## Таблица адресации

| Устройство | Интерфейс | IPv4-адрес      | Маска подсети   | Шлюз по умолчанию |
|------------|-----------|-----------------|-----------------|-------------------|
| R1         | G0/0      | 172.16.1.1      | 255.255.255.0   | N/A               |
|            | S0/0/0    | 172.16.3.1      | 255.255.255.252 | N/A               |
|            | S0/0/1    | 192.168.10.5    | 255.255.255.252 | N/A               |
| R2         | G0/0      | 172.16.2.1      | 255.255.255.0   | N/A               |
|            | S0/0/0    | 172.16.3.2      | 255.255.255.252 | N/A               |
|            | S0/0/1    | 192.168.10.9    | 255.255.255.252 | N/A               |
|            | S0/1/0    | 209.165.200.225 | 255.255.255.224 | N/A               |
| R3         | G0/0      | 192.168.1.1     | 255.255.255.0   | N/A               |
|            | S0/0/0    | 192.168.10.6    | 255.255.255.252 | N/A               |
|            | S0/0/1    | 192.168.10.10   | 255.255.255.252 | N/A               |
| PC1        | NIC       | 172.16.1.2      | 255.255.255.0   | 172.16.1.1        |
| PC2        | NIC       | 172.16.2.2      | 255.255.255.0   | 172.16.2.1        |
| PC3        | NIC       | 192.168.1.2     | 255.255.255.0   | 192.168.1.1       |

## Задачи

### Часть 1. Распространение маршрута по умолчанию

Часть 2. Проверка связности

#### Исходные данные

В этом упражнении потребуется настроить маршрут по умолчанию IPv4 в Интернет и распространить этот маршрут по умолчанию на другие маршрутизаторы OSPF. Затем понадобится проверить, что маршрут по умолчанию содержится в находящихся ниже таблицах маршрутизации, и узлы могут получить доступ к веб-серверу в Интернете.

## Часть 1: Распространение маршрута по умолчанию

#### Шаг 1: Настройте маршрут по умолчанию для маршрутизатора R2.

На маршрутизаторе **R2** настройте маршрут по умолчанию с прямым подключением к Интернету. R2 (config) # **ip route 0.0.0.0 0.0.0.0 Serial0/1/0** 

#### Шаг 2: Распространите маршрут в OSPF.

Hастройте OSPF для распространения маршрута по умолчанию в обновлениях маршрутизации OSPF. R2 (config-router) # default-information originate

#### Шаг 3: Изучите таблицы маршрутизации на маршрутизаторах R1 и R3.

Изучите таблицы маршрутизации на R1 и R3 для проверки успешного распространения маршрута.

```
R1> show ip route
<Данные опущены>
0*E2 0.0.0.0/0 [110/1] via 172.16.3.2, 00:00:08, Serial0/0/0
!-----
R3> show ip route
<Данные опущены>
0*E2 0.0.0.0/0 [110/1] via 192.168.10.9, 00:08:15, Serial0/0/1
```

## Часть 2: Проверьте подключение

Убедитесь, что узлы РС1, РС2 и РС3 могут успешно отправлять эхо-запросы на веб-сервер.